# Tutorial Cadastro Dados Pessoais

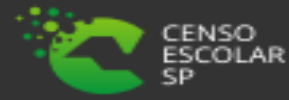

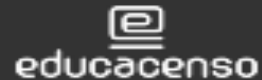

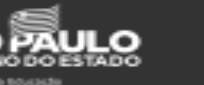

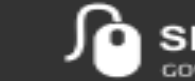

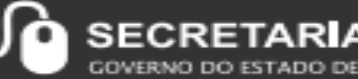

RIA ESCOLAR DIGITAL

SÃO PAULO

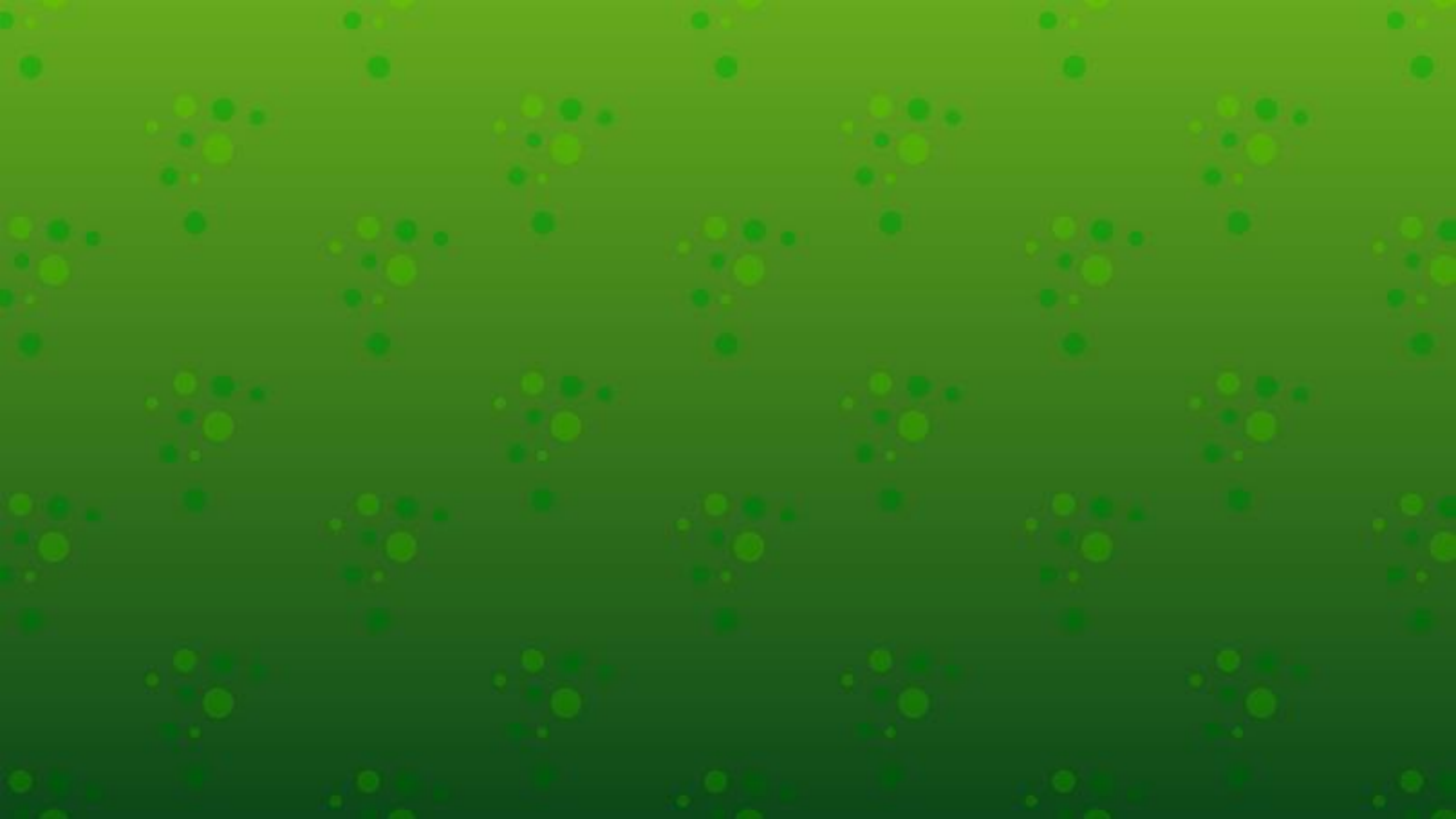

### O que é Dados Pessoais?

O submenu dados pessoais é um modulo na SED onde é informado nome, data de nascimento, e-mail, estado civil, nível de escolaridade, documentação completa entre outros campos.

Importante que os dados estejam corretos principalmente o CPF, visto que a base de dados do INEP é ligada a Receita Federal.

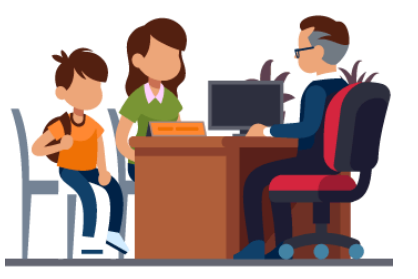

Gestor Escolar - SCE

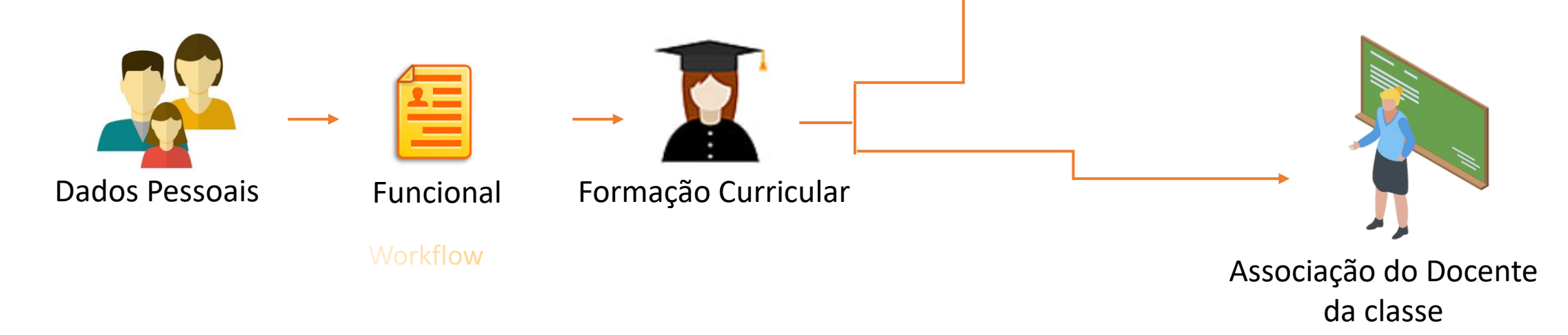

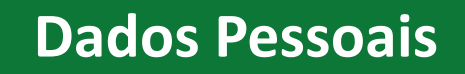

#### PERFIS DE ACESSO

- Escola:
- Secretário Outas Redes
- Diretor Outras Redes
- Prefeitura Municipal:
- P.M Informações Educacionais Diretor
- P.M Informações Educacionais
- P.M Supervisor
- Outros órgãos de Supervisão:
- Supervisão Outras Redes Informações Educacionais
- Centro Paula Souza Outras Redes Informações Educacionais

- Diretoria de Ensino:
- CIE Diretor
- CIE
- CIE NIT
- CIE NRM DIRETOR
- CIE NRM
- CRH NFP
- CRH NAP
- Supervisor
- Dirigente

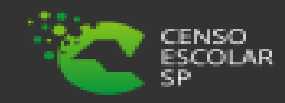

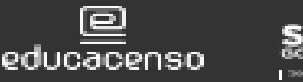

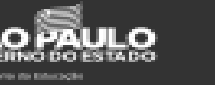

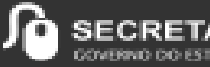

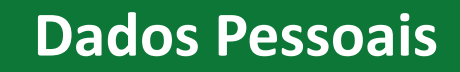

### **IMPORTANTE!**

### Servidor ativo no Estado e em outra rede:

- Outras redes visualizam, mas somente o Estado altera.
- Em caso de necessidade de alteração orientar o próprio servidor a solicitar alteração de seus dados ou contatar a Diretoria de Ensino de responsável.

### Servidor Inativo no Estado e ativo em outras redes

- Servidor já está cadastrado com dados pessoais durante seu exercício no Estado.
- Outras redes podem alterar.
- Caso o profissional atue em duas redes distintas ou em duas escolas privadas distintas, ambas as redes tem acesso de alteração das informações. Cabe as redes/escolas a articulação em caso de necessidade de ajuste/alterações em dados já cadastrados.

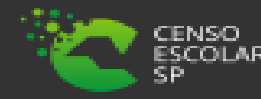

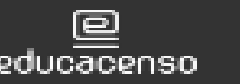

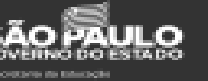

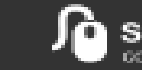

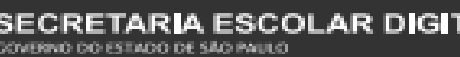

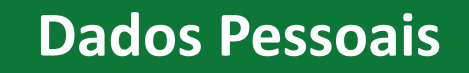

### Servidor de outras redes – nunca atuou no Estado:

- Servidor não possui cadastro.
- Outras redes devem cadastrar.

• Caso o profissional atue em duas redes distintas ou em duas escolas da mesma rede, ambas redes/escola têm acesso a alteração dos dados. Cabe as redes/escolas a articulação em casa de necessidade ajustes/alteração em dados já cadastrados.

### **OBSERVAÇÕES!**

A - se foi informado anteriormente dados funcionais da rede estadual no sistema GDAE/JCAA, consta na sed.
"Não removemos nenhuma informação.
B) - O código chave será o CPF.

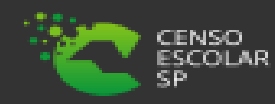

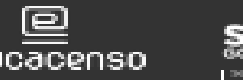

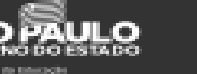

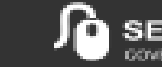

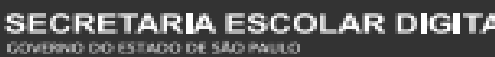

Passo 1 - Acesse a plataforma SED por meio do link: <u>https://sed.educacao.sp.gov.br</u> com seu login composto pelo número do RG (rg00000000sp) e senha.

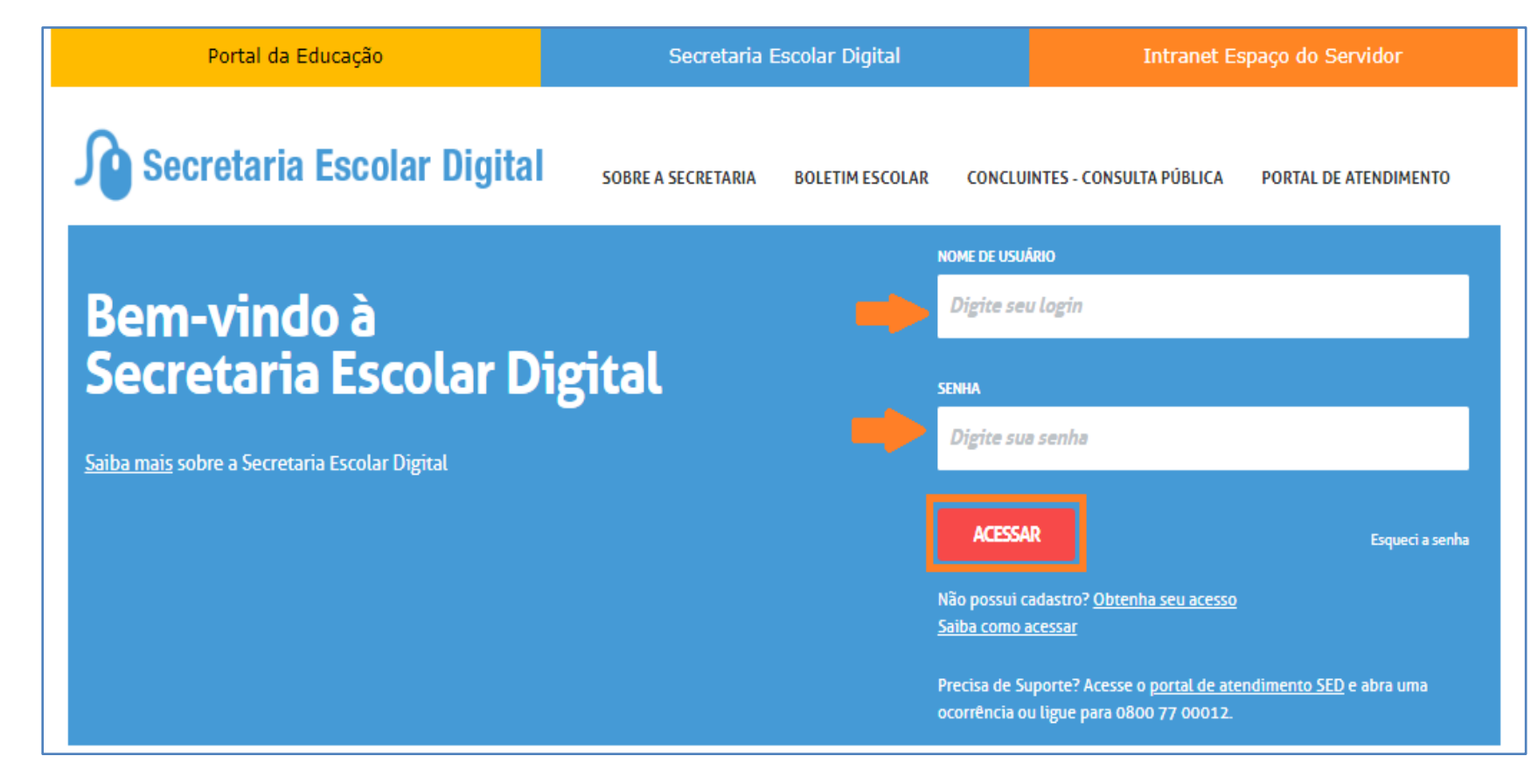

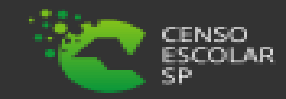

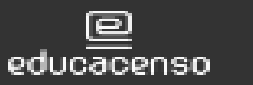

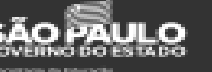

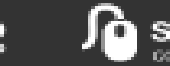

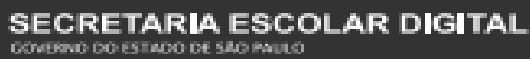

Passo 2 – Clique na funcionalidade Cadastrar/Alterar localizada no menu Dados Pessoais, categoria Recursos Humanos

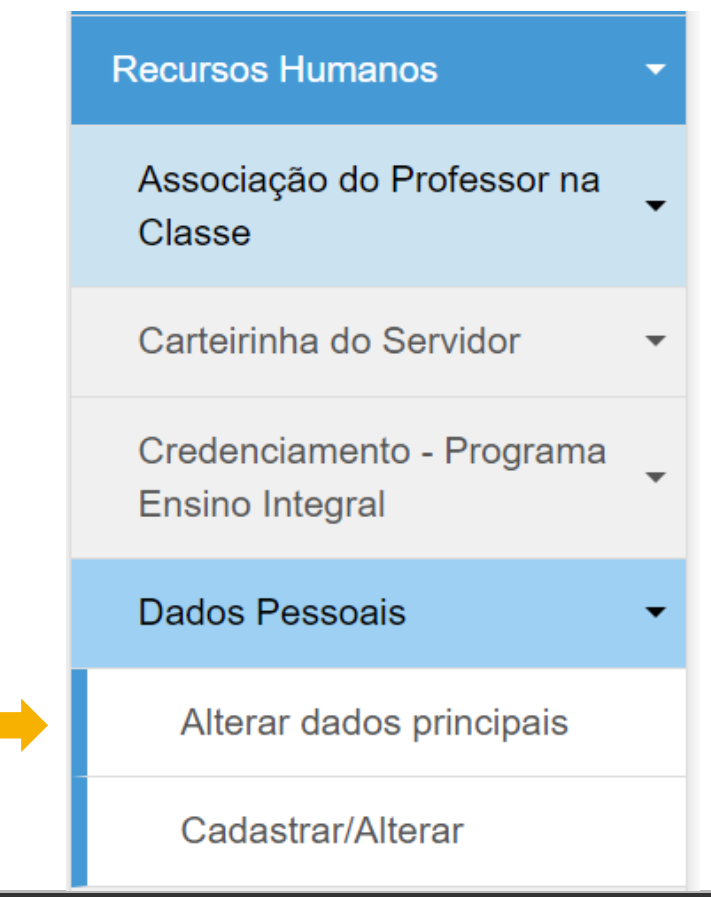

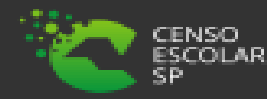

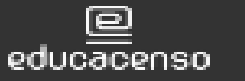

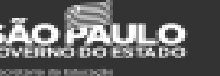

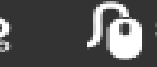

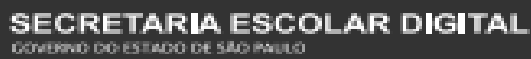

Passo 3 – Digite o RG ou CPF do funcionário e clique em Pesquisar para verificar se o mesmo já possui cadastro.

| Dados Pessoais |                                |
|----------------|--------------------------------|
| Dados          |                                |
| RG:            |                                |
| CPF:           | 999.999.999-99                 |
|                | Pesquisar Limpar Novo Cadastro |

Caso o sistema não encontre registro para o documento digitado, será exibida uma mensagem de alerta. Feche a mensagem de alerta e siga os passos abaixo para cadastrar o funcionário

No caso de o sistema localizar registro para o documento pesquisado, siga os passos dos (Dados Pessoais – Alteração).

#### Atenção

Nenhum registro encontrado.

Fechar

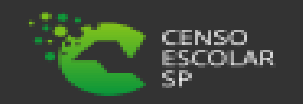

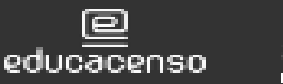

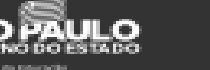

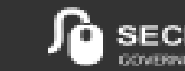

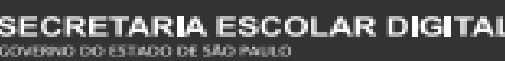

# Dados Pessoais - Cadastro

Passo 4 – Clique em Novo Cadastro.

| Dados Pessoais |     |                                |
|----------------|-----|--------------------------------|
| Dados          |     |                                |
|                | RG: |                                |
|                |     | Pesquisar Limpar Novo Cadastro |

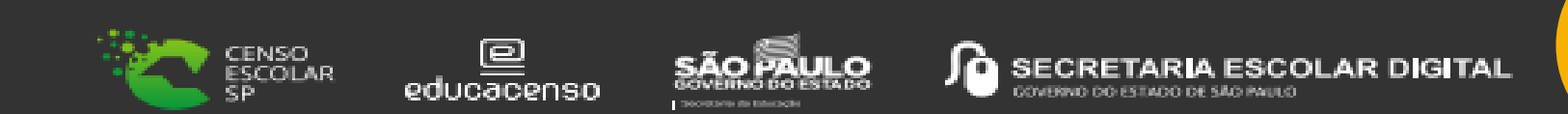

Passo 5 – Preencha os campos obrigatórios e ao final clique em Cadastrar Servidor.

| Dados Pessoais                                    | ×           | Trabalha/Trabalhou no Serviço Público? | Não -              |
|---------------------------------------------------|-------------|----------------------------------------|--------------------|
|                                                   |             | Data de Ingresso no Serviço Público:   |                    |
| Preencha todas as informações dos campos obrigató | rios.       | Ano do 1º Emprego:                     |                    |
|                                                   |             | Nome da Mãe:                           |                    |
| Dados Pessoais                                    |             | Nome do Pai:                           |                    |
|                                                   |             | Tem Necessidades Especiais?            | Selecione -        |
| Nome:                                             |             | Tipo:                                  | Selecione -        |
| Nome Social:                                      |             | Necessita Local de Fácil Acesso?       | Selecione -        |
| CPF:                                              |             | Ledor:                                 | Selecione -        |
| RG:                                               |             | Fonte Ampliada:                        | Selecione -        |
|                                                   |             | Tamanho:                               | Selecione -        |
| Orgão Emissor:                                    | Selecione - |                                        |                    |
| Data de Emissão:                                  |             |                                        | Cadastrar Servidor |

Caso algum campo obrigatório não seja preenchido, o sistema exibirá uma mensagem de alerta ou destacará o campo na cor vermelha.

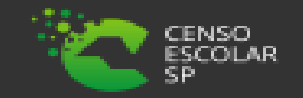

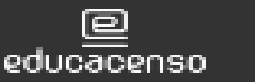

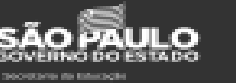

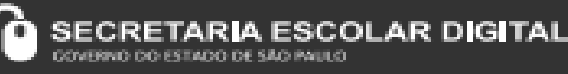

Passo 6 – Será exibida uma mensagem de alerta, para confirmar a inclusão, clique em Sim.

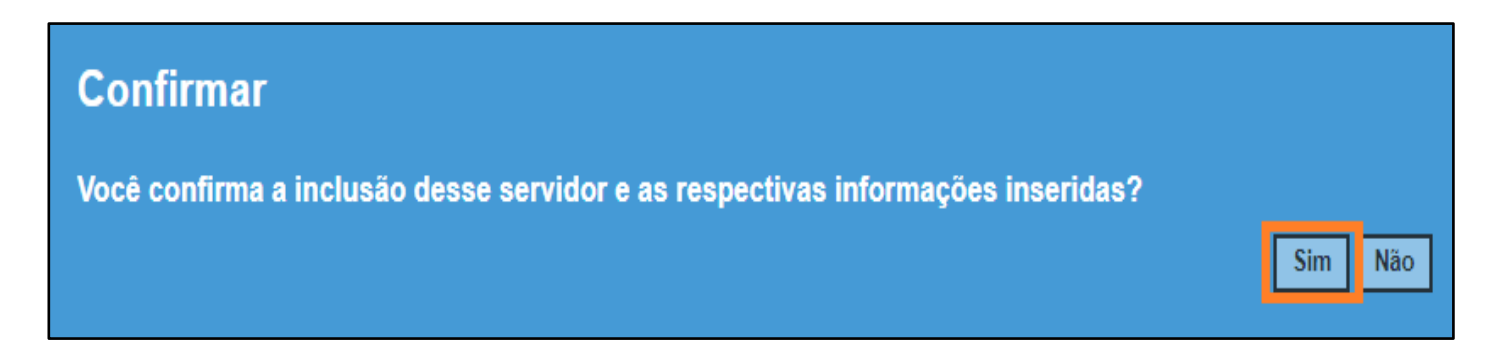

Pronto! Será exibida uma mensagem de confirmação.

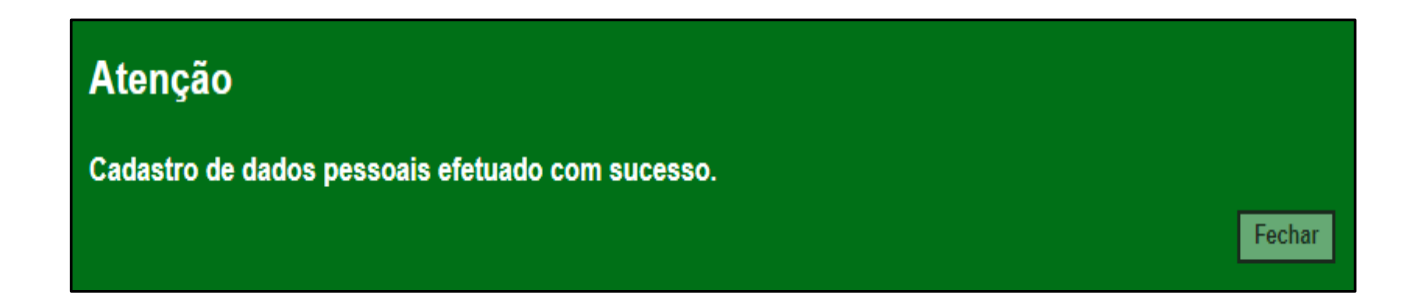

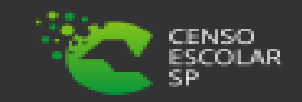

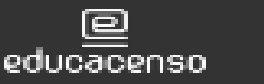

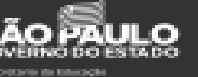

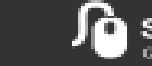

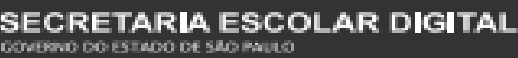

Passo 1 - Acesse a plataforma SED por meio do link: <u>https://sed.educacao.sp.gov.br</u> com seu login composto pelo número do RG (rg00000000sp) e senha.

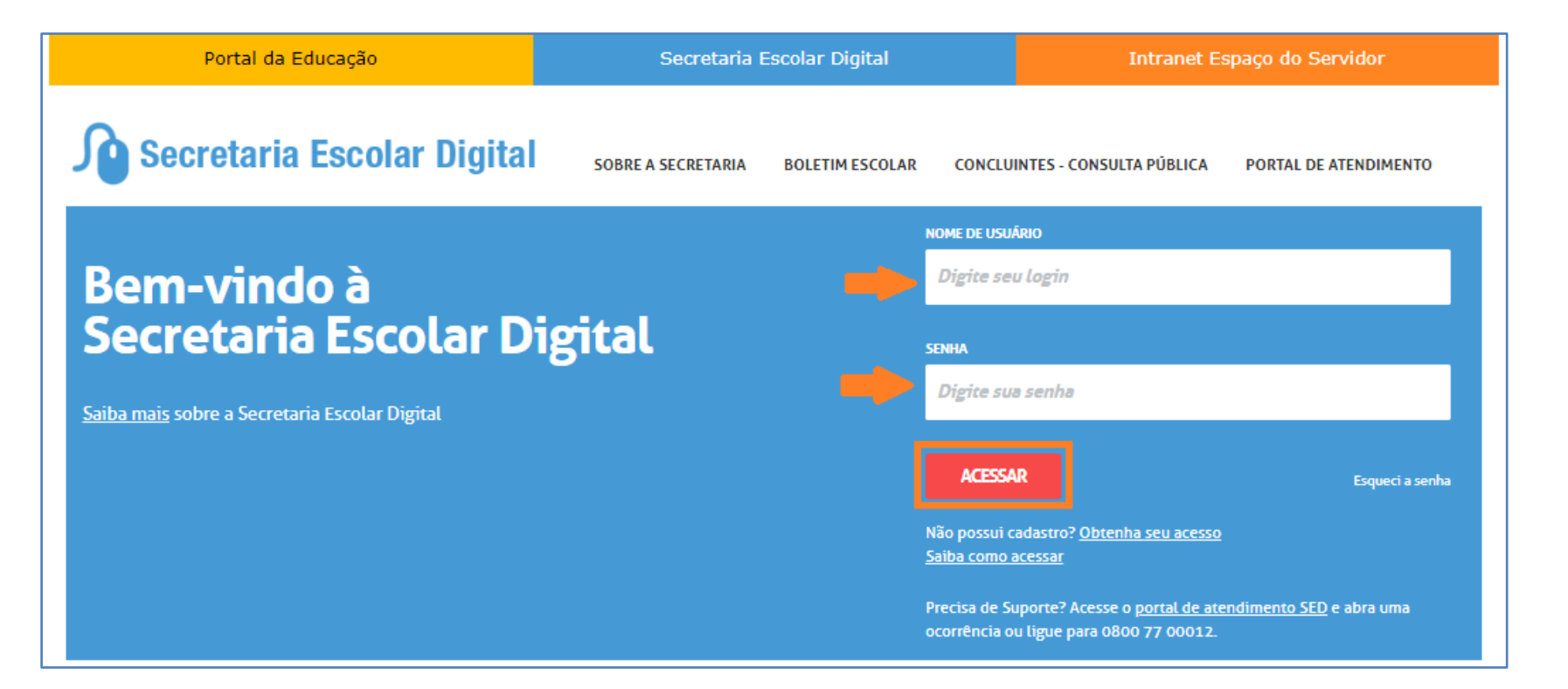

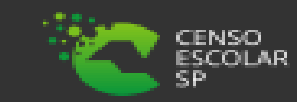

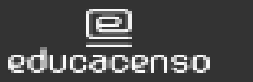

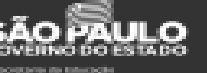

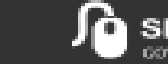

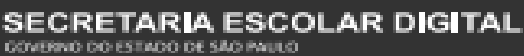

Vida Escolar

Concluintes

**IMAGEM A** 

**Passo 2** – Clique no menu **Dados Pessoais** > **Cadastrar/Alterar (vide imagem A)** ou digite "Cadastrar/Alterar" na barra de acesso rápido localizada no canto superior esquerdo da tela para achar o menu rapidamente **(vide imagem B).** 

| Sestão Escolar           |   |
|--------------------------|---|
| Cadastro de Alunos       | * |
| Cadastro de Escolas      | * |
| Recursos Humanos         |   |
| Dados Pessoais           | - |
| Cadastrar/Alterar        |   |
| Formação Curricular      | * |
| Funcional - Outras Redes | * |
| Serviços Escolares       |   |
| Carteirinha              | - |
|                          |   |

CENSO ESCOLAR SP

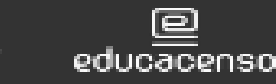

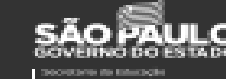

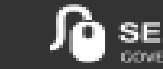

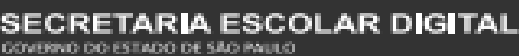

**Passo 3** – Digite o RG <u>ou</u> CPF do funcionário e clique em **Pesquisar** para verificar se o mesmo já possui cadastro.

| Dados Pessoais |                                |
|----------------|--------------------------------|
| Dados          |                                |
| RG:            |                                |
| CPF:           | 999.999.999-99                 |
|                | Pesquisar Limpar Novo Cadastro |

Se o funcionário não tiver cadastro, siga os passos do Dados – Pessoais – Cadastro.

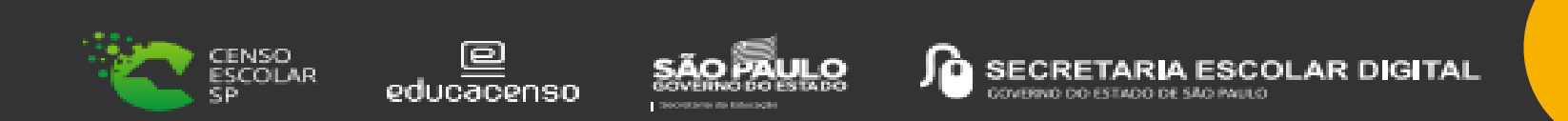

Passo 4 – Caso o funcionário já tenha cadastro, clique em Consultar para visualizar os dados ou em Alterar para atualizar o cadastro do mesmo.

| Dados    | s Pesso | oais |      |            |                    |                    |                  |
|----------|---------|------|------|------------|--------------------|--------------------|------------------|
| Dados    |         |      |      |            |                    |                    |                  |
|          |         |      | RG:  |            |                    |                    |                  |
|          |         |      | CPF: |            |                    |                    |                  |
|          |         |      |      |            | (                  | Pesquisar Limpa    | ar Novo Cadastro |
|          |         |      |      |            |                    |                    |                  |
| Servidor |         |      |      |            |                    |                    |                  |
| 8        |         |      |      | ≣ Escolhe  | er Colunas 🛛 🖨 Imp | rimir 🛛 🏭 Gerar Ex | cel 🕒 Gerar PDF  |
|          | Nome    | CPF  | lt R | G LT DIG I | RG UF RG           | Alterar            | Consultar        |
| JOL      | IAS     |      |      |            | SP                 | Z.,                | Q                |
|          |         |      |      |            |                    |                    |                  |

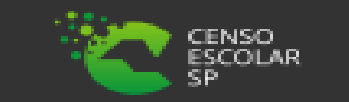

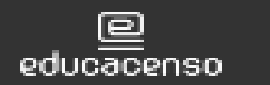

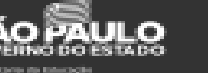

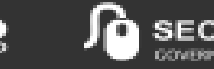

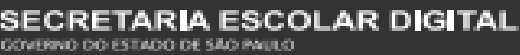

**IMPORTANTE:** No caso de servidores ativos no Estado, somente os responsáveis na rede estadual conseguirão atualizar o cadastro do funcionário. Nestas situações, será exibida uma mensagem de alerta para o usuário da rede particular/municipal (conforme imagem abaixo) e o mesmo conseguirá apenas visualizar as informações dos dados pessoais. Em caso de necessidade de alteração, orientar o próprio profissional a solicitar alteração de seus dados ou contatar a Diretoria de Ensino responsável. Como o servidor já está cadastrado, pule para o <u>Cadastro Funcional.</u>

| Dados                   |                                   |                                 |                   |                                        |                    |               |                           |
|-------------------------|-----------------------------------|---------------------------------|-------------------|----------------------------------------|--------------------|---------------|---------------------------|
|                         |                                   |                                 | RG:               |                                        |                    |               |                           |
|                         |                                   |                                 |                   |                                        |                    |               |                           |
|                         |                                   | C                               | PF:               |                                        |                    |               |                           |
|                         |                                   |                                 |                   |                                        | Pesa               | uisar Limpar  | Novo Cadastro             |
|                         |                                   |                                 |                   |                                        |                    |               |                           |
|                         |                                   |                                 |                   |                                        |                    |               |                           |
|                         |                                   |                                 |                   |                                        |                    |               |                           |
| ) an sider              |                                   |                                 |                   |                                        |                    |               |                           |
| Servidor                |                                   |                                 |                   |                                        |                    |               |                           |
| Servidor                |                                   |                                 |                   |                                        |                    |               |                           |
| Servidor<br>Atenção! Es | sse registro está ATIVO r         | no Estado e não é               | possível alterá-l | lo.                                    |                    |               |                           |
| Servidor<br>Atenção! Et | sse registro está ATIVO r         | no Estado e não é               | possível alterá-l | lo.                                    |                    |               |                           |
| Servidor<br>Atenção! E  | sse registro está ATIVO r         | no Estado e não é               | possível alterá-l | lo.                                    |                    |               |                           |
| Servidor<br>Atençãol E  | sse registro está ATIVO r         | no Estado e não é               | possível alterá-  | lo.                                    | lmprimir           | E Gerar Excel | Gerar PDF                 |
| Servidor<br>Atençãol Es | sse registro está ATIVO r         | no Estado e não é               | possível alterá-  | lo.<br>≣ Escolher Colunas              | e Imprimir         | # Gerar Excel | La Gerar PDF              |
| Servidor<br>Atenção! Er | sse registro está ATIVO r<br>Nome | no Estado e não é<br>Literatura | possível alterá-  | lo.<br>I≣ Escolher Colunas<br>11 RG 11 | lmprimir<br>DIG RG | Gerar Excel   | l∎ Gerar PDF<br>Consultar |

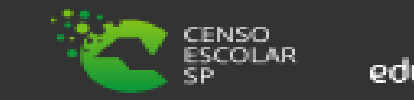

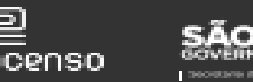

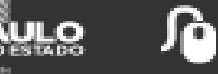

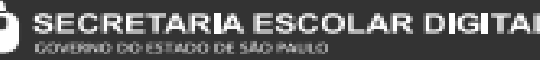

Passo 5 – Será necessário selecionar um motivo tanto para consulta, quanto para edição.

| Motivo                                                                                                 |                                                                                                    | ×   |
|----------------------------------------------------------------------------------------------------|----------------------------------------------------------------------------------------------------|-----|
| A informação ficará registrada nos sistemas da Se<br>adquirir mediante a consulta sob pena de responsa | cretaria da Educação e o usuário se torna responsável pelas informações que<br>abilização pelo uso indevido. |     |
| Justifique o Motivo da Consulta/Edição:                                                                | Selecione SERVIDOR PERTENCE A ESCOLA/MUNICIPIO EM QUE ATUO OUTROS Confirm                                    | nar |

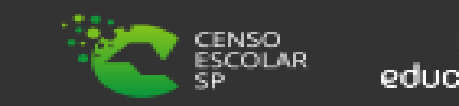

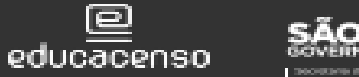

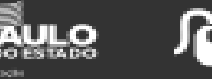

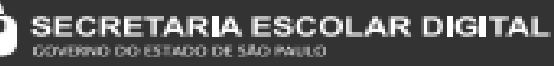

### Passo 6 – Clique em Confirmar.

| Motivo                                                                                                  |                                                                                                    | ×    |
|----------------------------------------------------------------------------------------------------|----------------------------------------------------------------------------------------------------|------|
| A informação ficará registrada nos sistemas da Sec<br>adquirir mediante a consulta sob pena de responsa | retaria da Educação e o usuário se torna responsável pelas informações que<br>bilização pelo uso indevido. |      |
| Justifique o Motivo da Consulta/Edição:                                                                 | SERVIDOR PERTENCE A ESCOLA/MUNICIPIO EM QUE A1 -                                                           |      |
|                                                                                                    | Conf                                                                                                    | rmar |

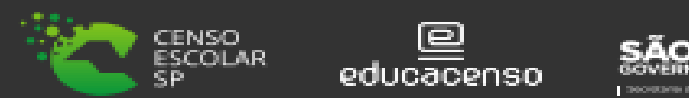

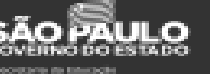

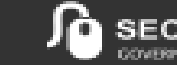

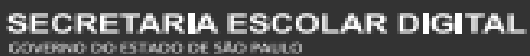

**Passo 7 –** Será exibida a tela com todas as informações do funcionário. Confira os dados, se necessário atualize as informações e clique em **Atualizar Servidor** no final da página.

| Dados Pessoais                                    | ×     | Situação Escolaridade:                 | COMPLETO -         |
|---------------------------------------------------|-------|----------------------------------------|--------------------|
| Preencha todas as informações dos campos obrigató | rios. | Trabalha/Trabalhou no Serviço Público? | Não -              |
|                                                   |       | Data de Ingresso no Serviço Público:   |                    |
| Dados Pessoais                                    |       | Ano do 1º Emprego:                     |                    |
|                                                   |       | Nome da Mãe:                           |                    |
| Nome:                                             | Jonas | Nome do Pai:                           |                    |
| Nome Social:                                      |       | Tarr Nacassidadas Especiais?           |                    |
| CPF:                                              |       | Tem Necessidades Especiais?            |                    |
|                                                   |       | Tipo:                                  | Selecione -        |
| RG:                                               |       | Necessita Local de Fácil Acesso?       | Selecione -        |
| Orgão Emissor:                                    | SSP • | Ledor                                  | Selecione -        |
| Data de Emissão:                                  |       |                                        |                    |
|                                                   |       | Fonte Ampliada:                        | Selecione -        |
| UF:                                               | SP •  | Tamanho:                               | Selecione -        |
| Email Pessoal:                                    |       |                                        |                    |
|                                                   |       |                                        | Atualizar Servidor |
| Email Institucional:                              |       |                                        |                    |

Importante: Para alteração do Nome, RG ou CPF veja as orientações do Alterar Dados Principais.

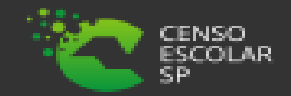

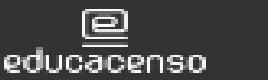

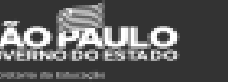

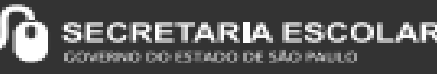

DIGITAL

Passo 8 – Será exibida uma mensagem de confirmação. Clique em Sim para gravar as atualizações.

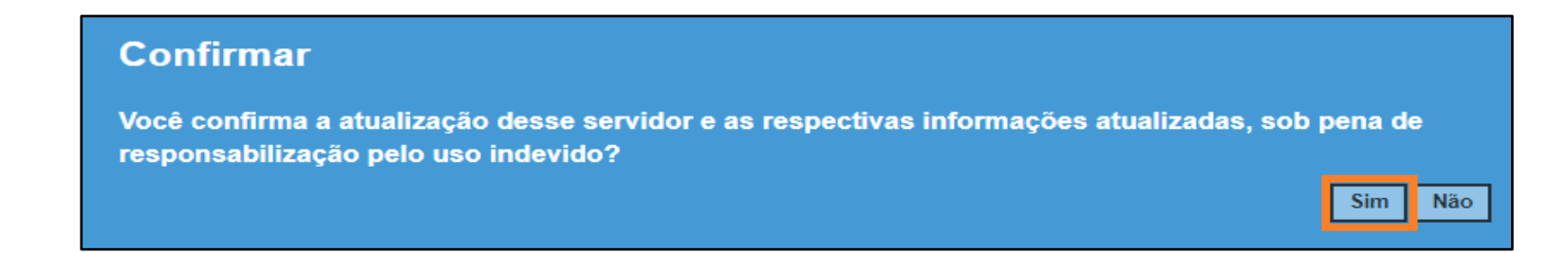

Será exibida uma mensagem de confirmação.

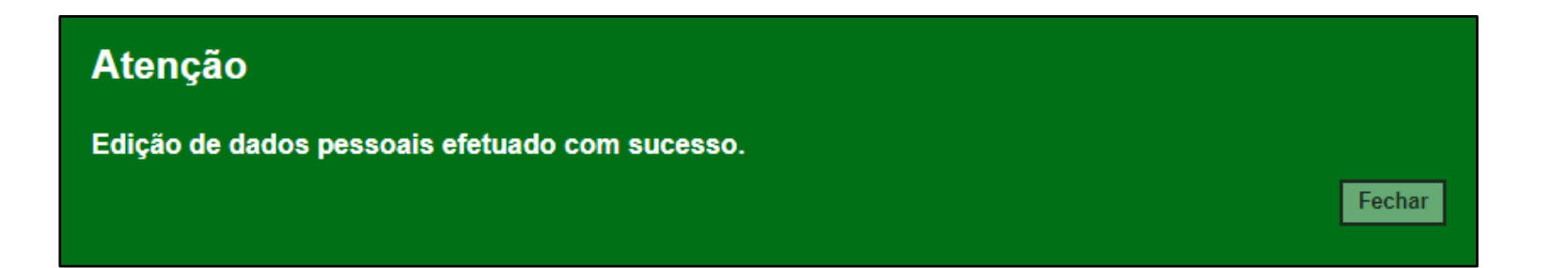

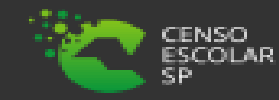

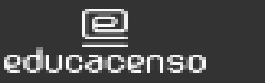

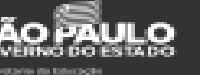

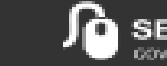

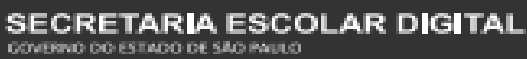

Neste tópico, será demonstrado como realizar a alteração de nome ou do RG do profissional.

Passo 1 - Acesse a plataforma SED por meio do link: <u>https://sed.educacao.sp.gov.br</u> com seu login composto pelo número do RG (rg00000000sp) e senha.

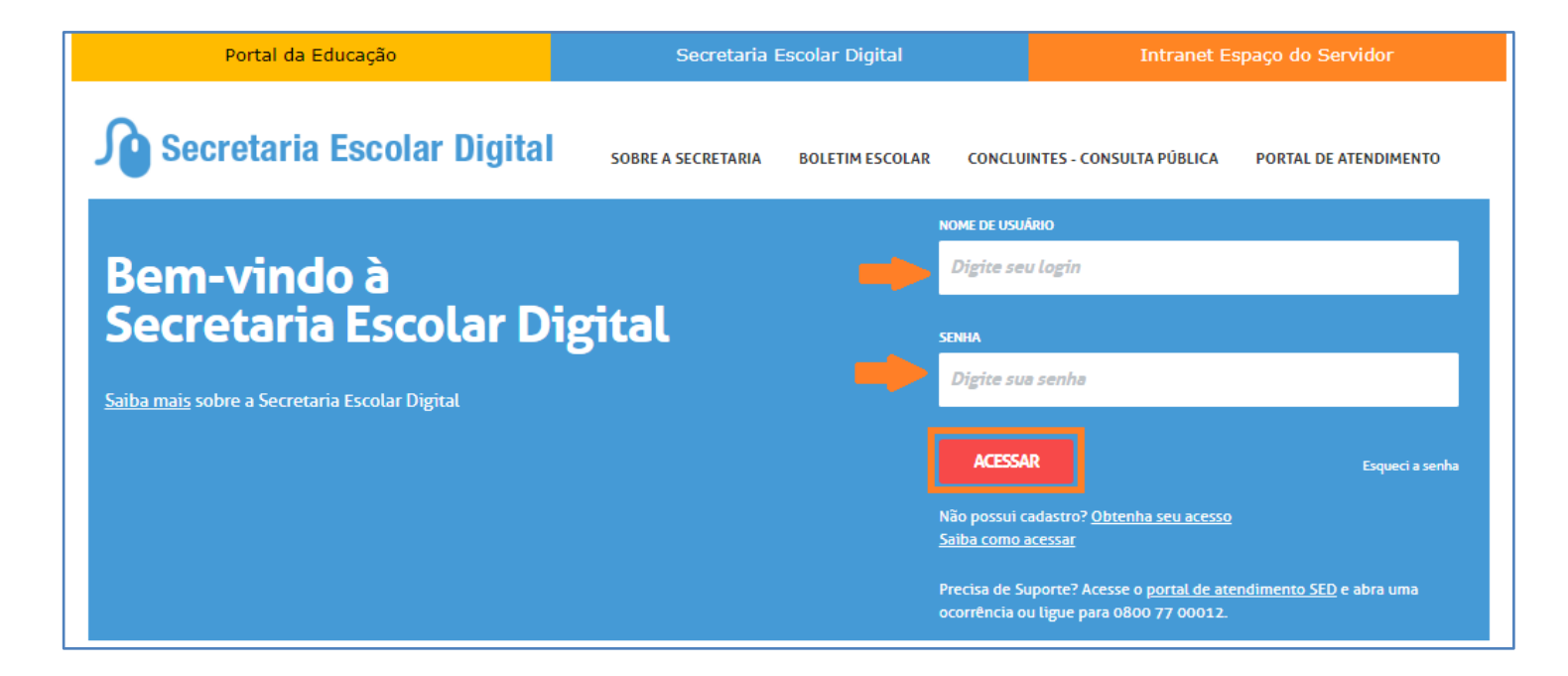

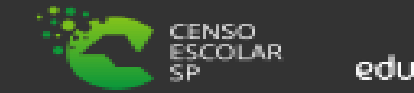

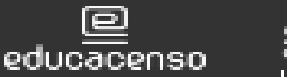

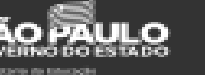

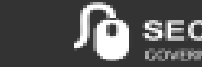

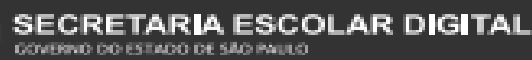

Passo 2 – Clique no menu Dados Pessoais > Alterar Dados Principais (vide imagem A) ou digite "Alterar Dados Principais" na barra de acesso rápido localizada no canto superior esquerdo da tela para achar o menu rapidamente (vide imagem B).

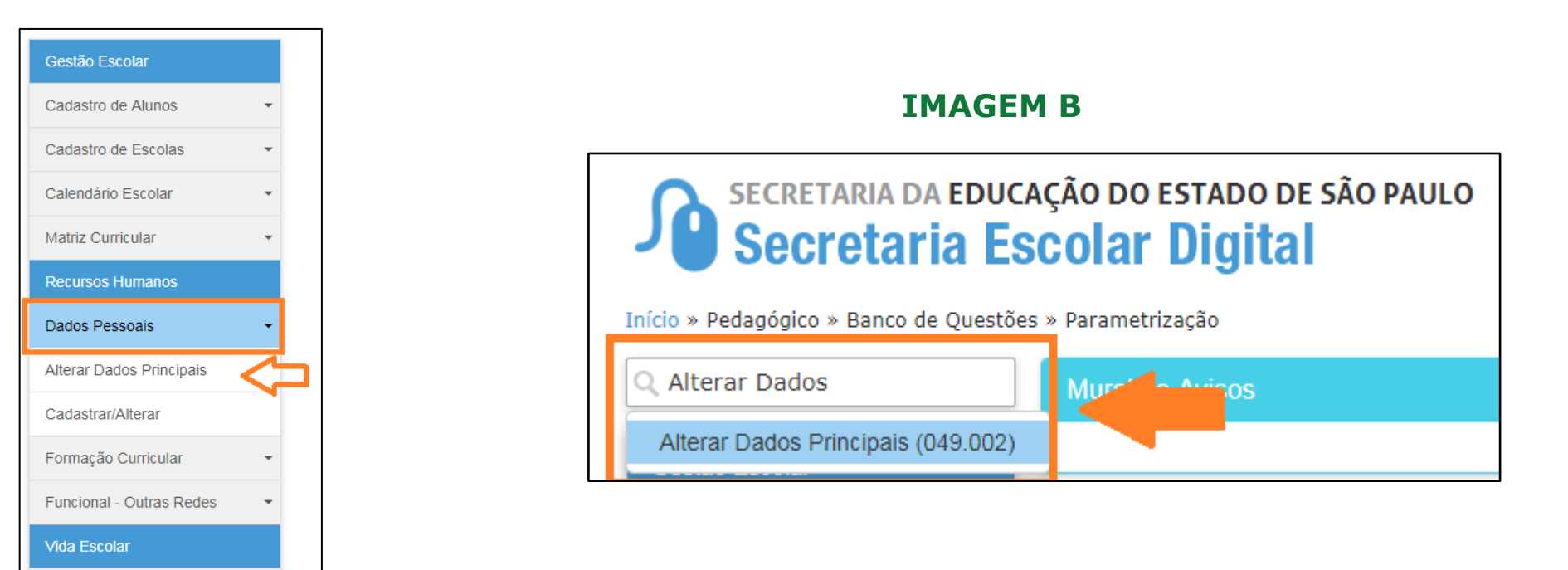

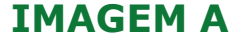

Concluintes

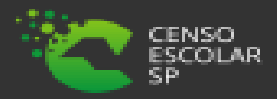

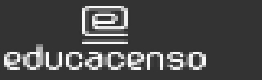

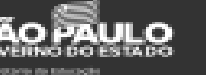

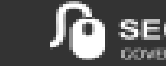

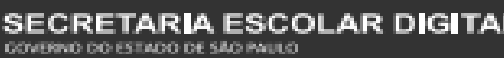

**Passo 3** – Digite o RG <u>ou</u> CPF do funcionário e clique em **Pesquisar** para localizar o registro desejado.

| Alterar dados principais |                |           |  |
|--------------------------|----------------|-----------|--|
| RG                       |                |           |  |
| CPF                      | 999.999.999-99 |           |  |
|                          |                | Pesquisar |  |

Passo 4 – Será necessário selecionar um motivo para edição.

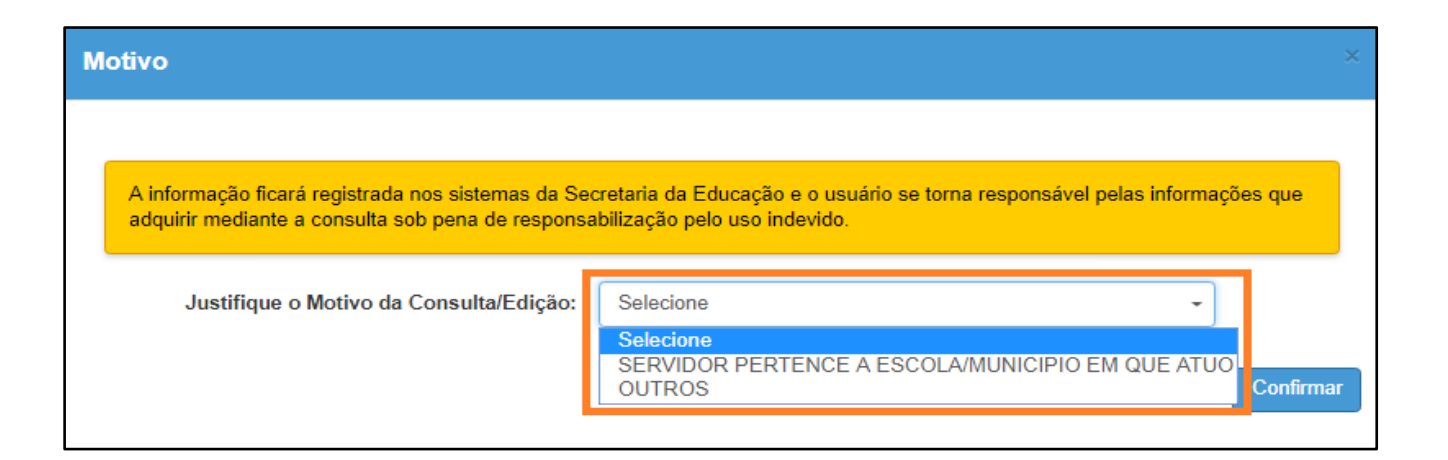

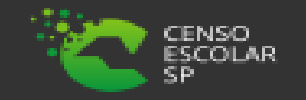

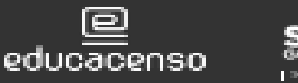

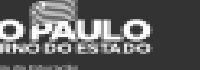

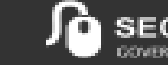

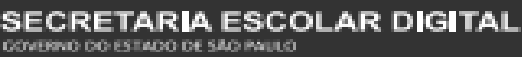

#### Passo 5 – Clique em Confirmar.

| Mo | otivo                                                                                                   |                                                                                                    | ×   |
|----|----------------------------------------------------------------------------------------------------|----------------------------------------------------------------------------------------------------|-----|
|    | A informação ficará registrada nos sistemas da Sec<br>adquirir mediante a consulta sob pena de responsa | retaria da Educação e o usuário se torna responsável pelas informações que<br>bilização pelo uso indevido. |     |
|    | Justifique o Motivo da Consulta/Edição:                                                                 | SERVIDOR PERTENCE A ESCOLA/MUNICIPIO EM QUE AT -                                                           |     |
|    |                                                                                                    | Confir                                                                                                    | mar |

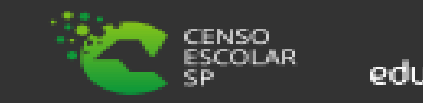

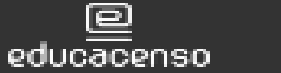

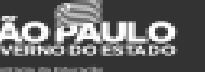

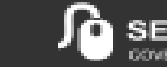

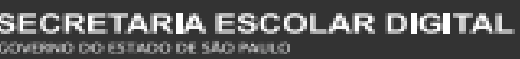

Passo 6 – Altere os dados necessários.

| Editar    | ×               |
|-----------|-----------------|
|           |                 |
| Nome      | JONAS           |
| CPF       | 653.            |
|           |                 |
| RG        | 44              |
| Dígito RG | 7               |
| UF        | SP -            |
| Sexo      | MASCULINO -     |
|           |                 |
| Motivo    | Selecione       |
|           |                 |
|           | Cancelar Salvar |
| L         |                 |

#### IMPORTANTE

O CPF é a identificação do profissional, por isso não é permitida a sua alteração.

Caso o CPF de João tenha sido cadastrado com os dados de Maria, altere os dados principais e demais dados inseridos para as informações pertencentes à João. Depois, cadastre Maria com o CPF correto e insira os dados pertences a ela.

Caso o CPF de José tenha sido cadastrado incorretamente, basta realizar novo cadastro com o CPF correto.

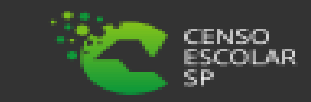

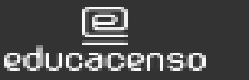

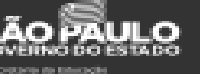

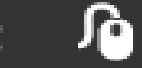

Passo 7 – Altere os dados necessários.

| o uo Estado de Sao Fadio |                 |
|--------------------------|-----------------|
| Editar                   | ×               |
| Nome                     | JONAS           |
| CPF                      | 653.            |
| RG                       | 44              |
| Dígito RG                | 7               |
| UF                       | SP •            |
| Sexo                     | MASCULINO -     |
| Motivo                   | Selecione -     |
|                          |                 |
|                          | Cancelar Salvar |

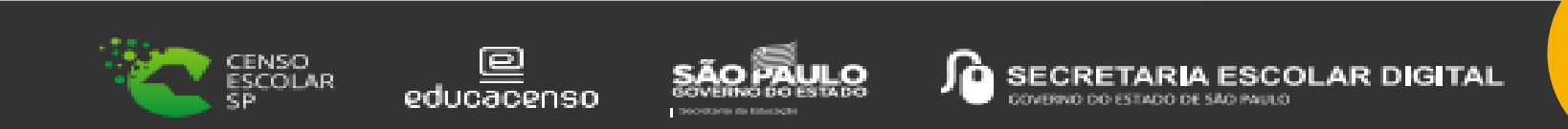

Passo 8 – Ao final, selecione o motivo correspondente dentre a lista disponível e clique em Salvar.

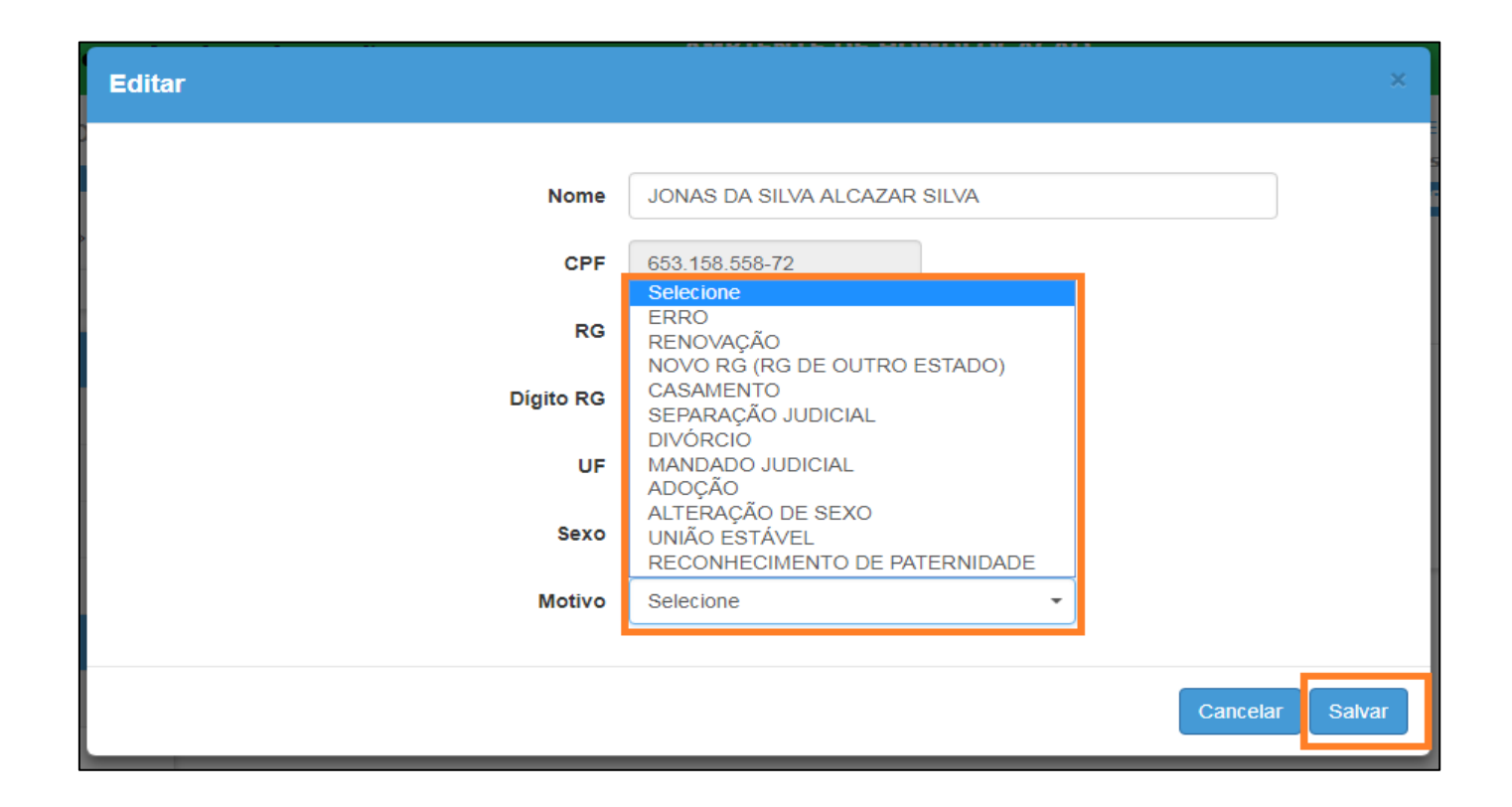

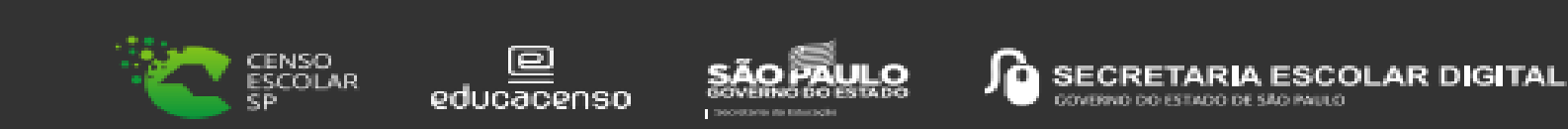

25

Passo 9 – Será exibida uma mensagem de confirmação. Clique em Sim para gravar as atualizações.

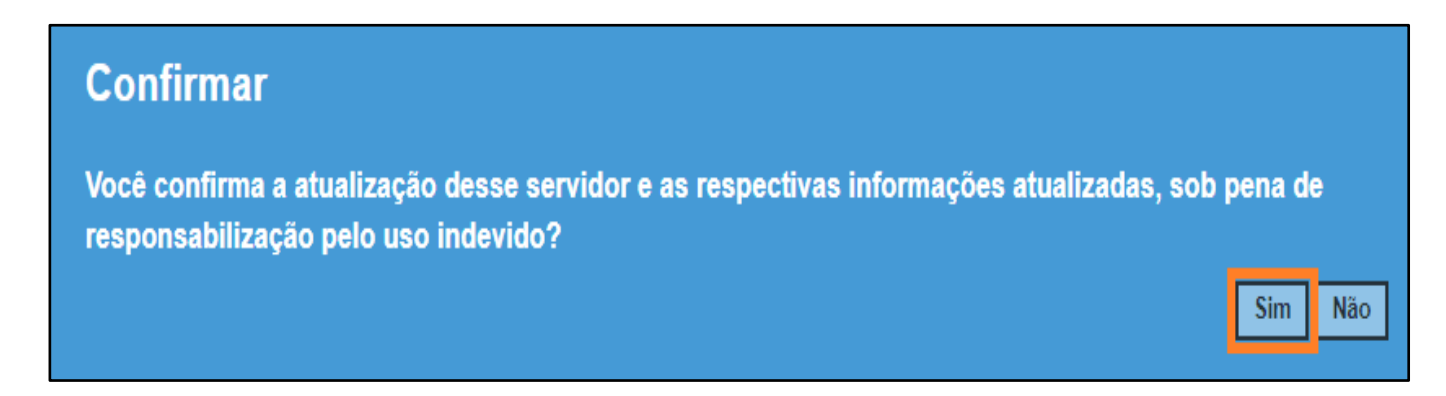

Pronto! Será exibida uma mensagem de confirmação.

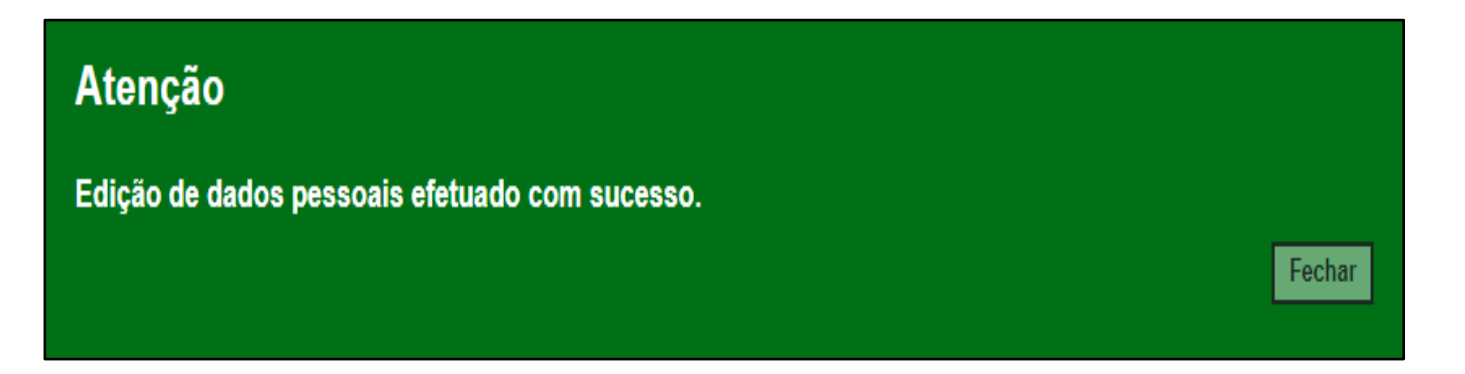

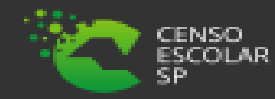

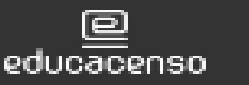

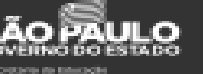

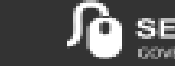

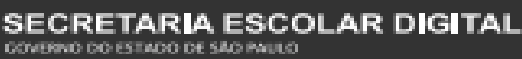

# Informações

Em casos de dúvidas ou inconsistências sistêmicas, sugerimos que entre em contato com a sua Diretoria de Ensino, Secretaria Municipal ou registre uma ocorrência no nosso Portal de Atendimento, através do link

# https://atendimento.educacao.sp.gov.br/

Assunto: CITEM – DEINF – Informação e Monitoramento
 Categoria: CGAB – Governo Aberto e Censo Escolar
 Subcategoria: Funcional outras redes / Censo Escolar

# **Obrigada!**

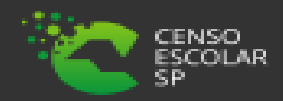

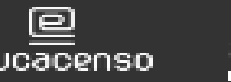

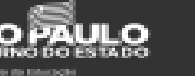

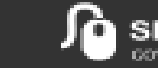

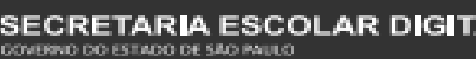

27